## Эксплуатация и обслуживание USB-ключа

Для работы с программой Ceramic 3D, USB-ключ должен быть подсоединён к компьютеру. USBключ можно извлекать, если программа Ceramic 3D не запущена. USB-ключ не требует безопасного извлечения. Т.е. прежде чем отсоединить ключ, никакие дополнительные действия не нужны.

При регулярном соединении/разъединении USB-ключа с компьютером, рекомендуем соединить USB-ключ с помощью USB-кабеля. Вы можете поместить USB-ключ внутри системного блока Вашего компьютера также с помощью USB-кабеля, тем самым обезопасив себя от случайной потери или кражи USB-ключа.

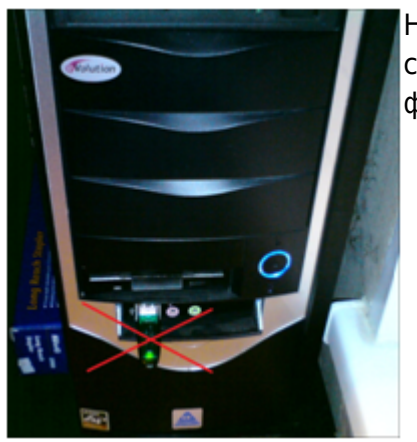

Не соединяйте USB-ключ на лицевой (передней) стороне системного блока. Именно в этом случае возрастает риск физического повреждения USB-ключа.

**Внимание!** Замена физически сломанного и/или изношенного в месте соединения контактов USB-ключа производится за дополнительную плату.

## Установка драйвера USB-ключа

Как правило, драйвер для USB-ключа устанавливается автоматически. Однако, если этого не произошло, его необходимо установить вручную.

1. Необходимо выяснить разрядность операционной системы.

Если у вас устновлена OC Windos XP/Vista/7, в меню «Пуск» нажмите правой кнопкой мыши на «Компьютер»/ «Мой компьютер». В появившемся списке контекстного меню кликните левой кнопкой мыши на «Свойства».

| Microsoft Office Word 2007      |                                                   |
|---------------------------------|---------------------------------------------------|
| TeamViewer 10                   |                                                   |
| EPSON Scan                      | Демина Екатерина                                  |
| 1С Предприятие                  | Документы                                         |
| Ps Adobe Photoshop CS5 (64 Bit) | Изображения                                       |
| Калькулятор                     | Музыка                                            |
| Paint                           | Компьютер Открыть                                 |
|                                 | Панель управления 🦁 Управление                    |
| Adobe ExtendScript Toolkit CSS  | Иодключить сетевой диск<br>Отключить сетевой диск |
| СанВиз РС Демо - Старая графика | Программы по умол 🗸 Отображать на рабочем столе   |
| 💿 Kerama Marazzi 3D             | Справка и поддержка                               |
| • Все программы                 | Свойства                                          |
| Найти программы и файлы 🔎       | Завершение работы 🕨                               |
| 📀 🥝 🚞 🖸 📀                       | P 🛛 🥥 🔂 🖾 🕨                                       |

Если у вас установлена ОС Windows 8, нажмите сочетание клавиш **Win + Pause/Break** на клавиатуре. Откроется окно «Свойства компьютера».

2. В открывшемся окне напротив строки «**Тип системы**» будет указано «32-разрядная операционная система» или «64-разрядная операционная система».

После того, как Вы определили разрядность операционной системы, можно скачать соответствующие драйвера для USB-ключа Ceramic 3D: для 32 бит ОС для 64 бит ОС

## Продление действия ключа

http://умеючи.pф/page-73.html

From: http://3d.kerama-marazzi.com/ - KERAMA MARAZZI 3D

Permanent link: http://3d.kerama-marazzi.com/doku.php?id=setup:usb&rev=1391764156

Last update: 2020/09/28 21:42

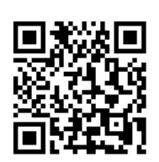

KERAMA MARAZZI 3D - http://3d.kerama-marazzi.com/